# WIE REGISTRIERE ICH MICH ALS

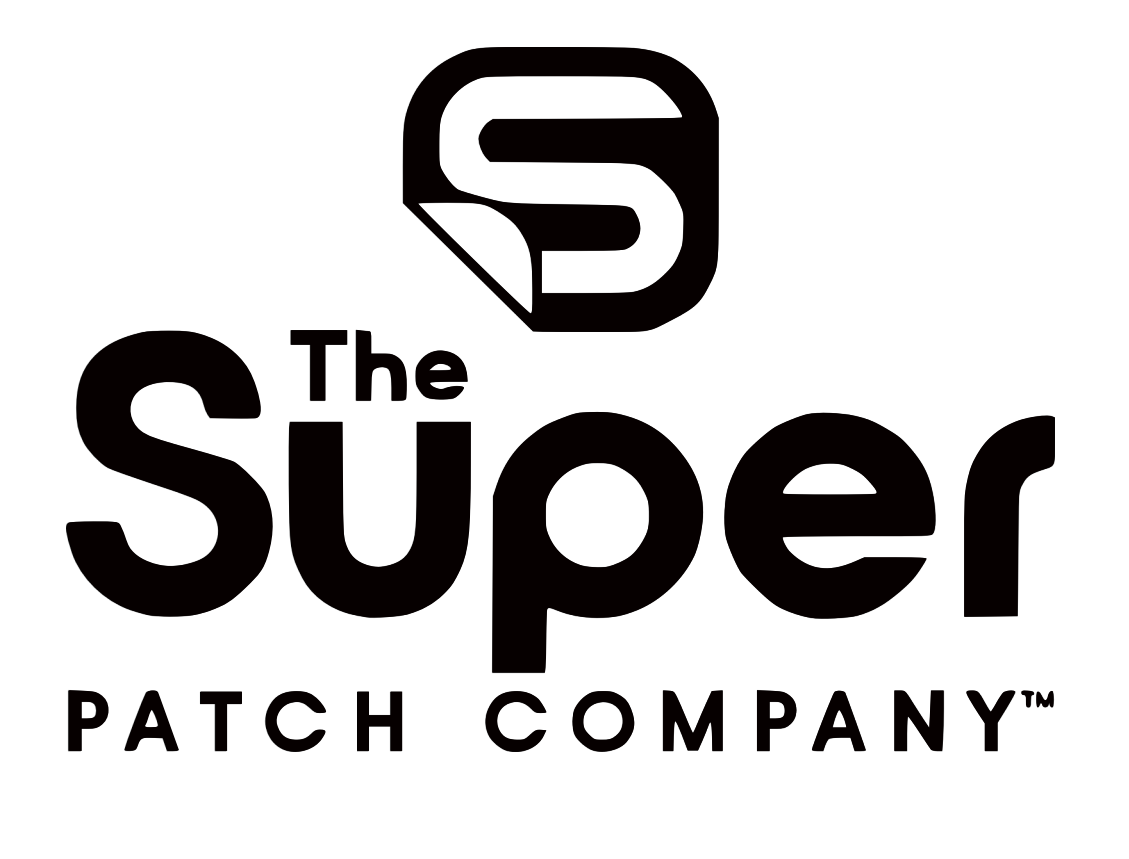

# PARTNER

(ANLEITUNG)

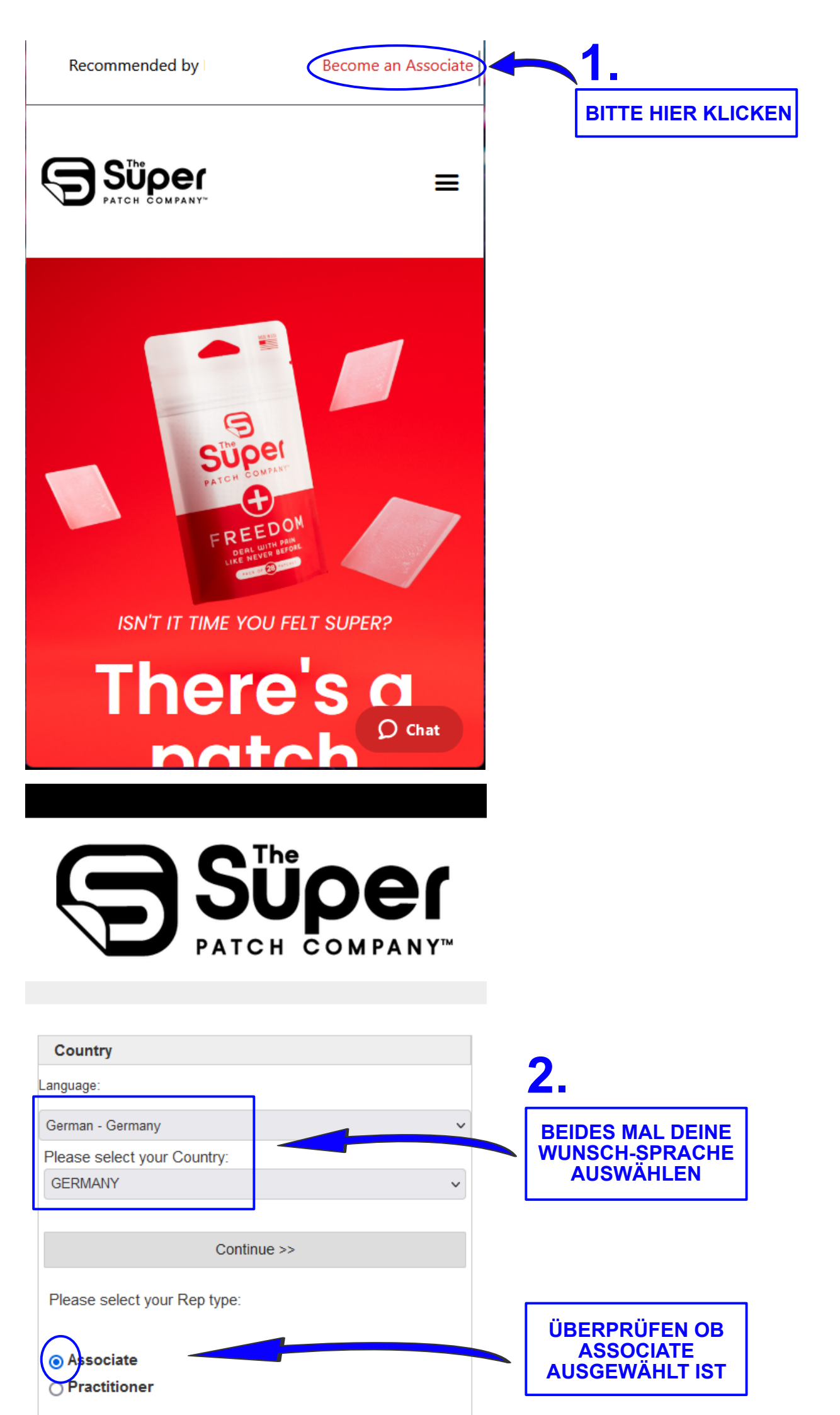

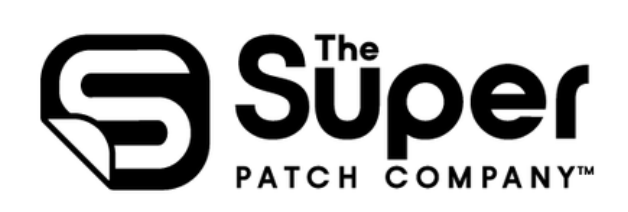

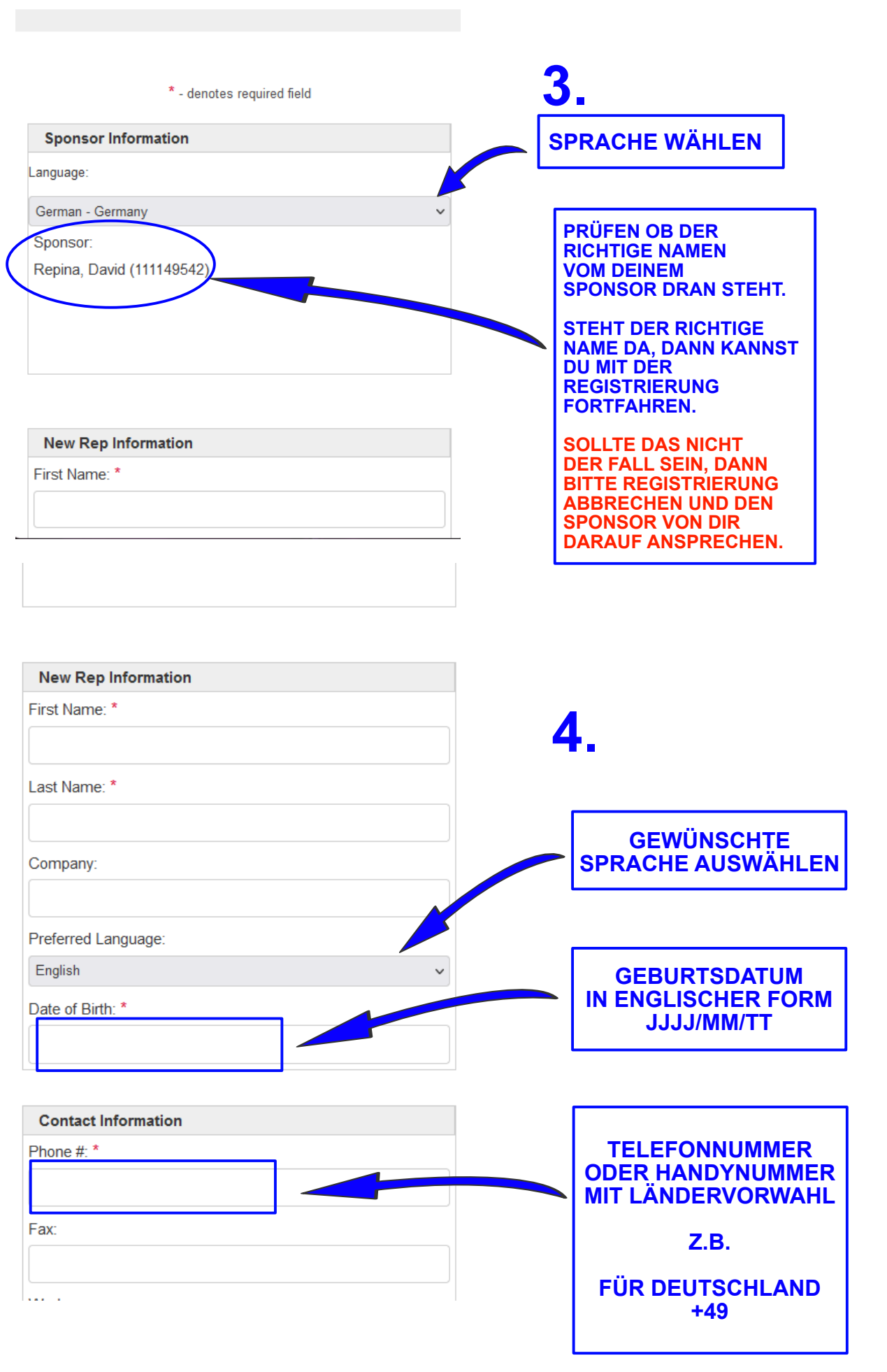

| Shipping Information                                                                                                    |                                                                                                    |
|----------------------------------------------------------------------------------------------------|----------------------------------------------------------------------------------------------------|
| Click here if Shipping Information is the same as Billing<br>Information<br>Ship Country:<br>GERMANY                                                                                                    | HIER TRÄGST DU DEN<br>WUNSCHNAMEN EIN,<br>WIE SPÄTER DEIN REF-LINK LAUTEN<br>SOLL.                                                                   |
| Ship Street1<br>Ship Street2<br>Ship Postal Code<br>Ship State                                                                                                    | DIESEN LINK BENÖTIGST DU UM<br>KUNDEN AUF AUF DEINEN SHOP ZU<br>LEITEN ODER ZUM TEILEN, DAMIT<br>SICH NEUE PARTNER ÜBER<br>DICH REGISTRIEREN KÖNNEN. |
| Ship City<br>Ship Phone                                                                                                    | BSP.:<br>TRÄGST DU HIER TEST EIN WÜRDE<br>DEIN LINK SO AUSSEHEN<br>https://test.superpatch.com                                                       |
| Replicated Site URL   test   superpatch.com   When you become a registered Super Patch Associate, you will have immediate access to the Business Management Center where you can PLACE YOUR ORDERS plus view and manage many facets of your will need to ensure the new rest between the second to ensure the second to ensure the second to ensecond to ensecond to ensure the second to ensure the sec | WICHTIG<br>NUR MIT KLEINBUCHSTABEN<br>SCHREIBEN. KEIN ä, ö, ü ODER<br>SONDERZEICHEN.<br>NAMENSTRENNUNG NUR MIT<br>BINDESTRICH ERI AUBT               |

|  | Extr | anet | Pass | vord |
|--|------|------|------|------|
|--|------|------|------|------|

Business Management Center and become a Associate.

8 or more chars, include at least 1 upper case and lower case letter, number, and special character

Extranet Password:\*

Confirm Password:\*

**Enrollment Options** 

Euro Business Pack - €1.000,00

## 6.

IN BEIDE FELDER 2x DAS GLEICHE VON EUCH GEWÄHLTE PASSWORT EINTRAGEN.

**NUR EUREN WUNSCHNAMEN** 

**EINTRAGEN SONST NICHTS.** 

ES MUSS MIN. EINE ZAHL, EIN SONDERZEICHEN UND GROßBUCHSTABE ENTHALTEN SEIN.

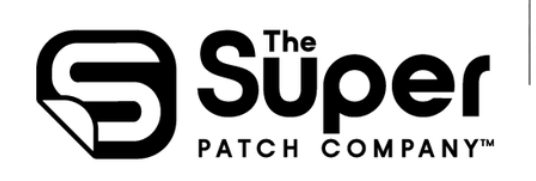

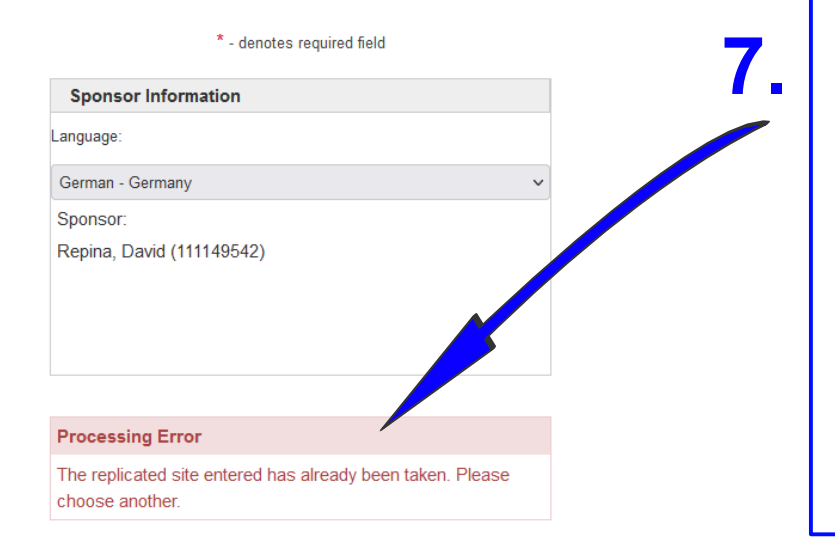

### IST DEIN WUNSCH-REF-LINK SCHON VERGEBEN, DANN ERSCHEINT DIESE FEHLERMELDUNG.

IN DIESEM FALL MUSST DU DIR EINEN NEUEN AUSDENKEN UND WIE UNTER PUNKT 5. SCHON BESCHRIEBEN, EINEN NEUEN EINTRAGEN.

ÜBERPRÜFE BITTE OB ALL DEINE ZUVOR EINGEGEBENEN DATEN ALLE NOCH IN DEN FELDERN VORHANDEN SIND. SOLLTEN WELCHE FEHLEN, DANN TRAGE DIESE BITTE ERNEUT EIN UND FAHRE MIT DER REGISTRIERUNG WEITER FORT.

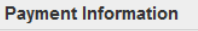

Pay by Tokenized Payment

Amount to be Charged:

50,00€

#### Finish Enrollment

Once you are satisfied with the information presented above, click the *Process Enrollment* button

This process may take a few moments to complete. **DO NOT** click *Process Enrollment* more than once or you could potentially be double-charged.

Process Enrollment

NUN SOLTTEST DU, WENN DU NACH 7. ALLES RICHTIG GEMACHT HAST AUF DIESER SEITE SEIN.

8.

ÜBERPRÜFE DEN BETRAG DEINES AUSGEWÄHLTEN PAKETS UND KLICKE AUF "Process Enrollment"

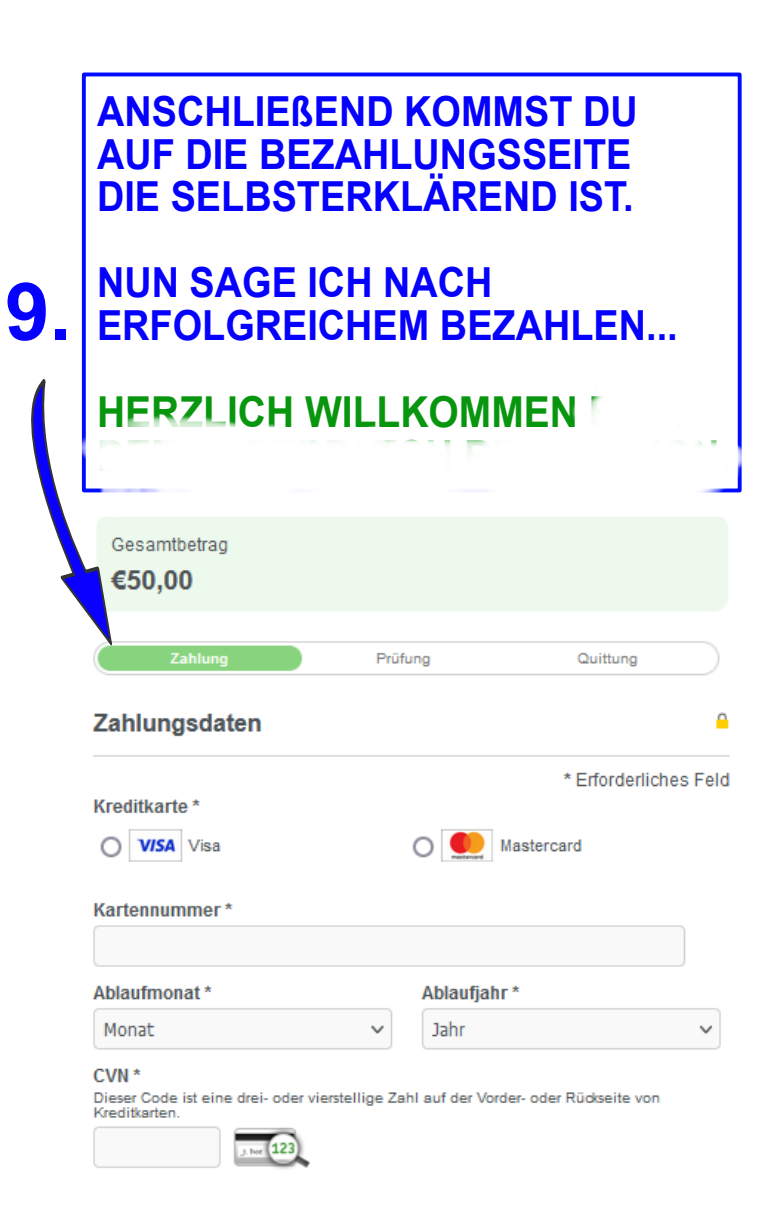